## RemoteApp and Remote Desktop Non-Academy Devices – Windows OS How To Guide

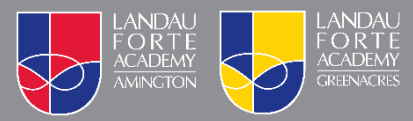

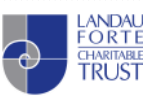

# RemoteApp and Remote Desktop – Microsoft Windows OS

Landau Forte provides two methods for connecting to our remote access solution.

- Recommended Method: Add RemoteApp permanently to your computer for quick access.
- Alternate Method: Access via the web for on the go access See Page 5

### Initial Setup – Recommended Method

1. On your start menu search for RemoteApp and click on "RemoteApp and Desktop Connections". Alternatively, this can be found in your Windows Control Panel.

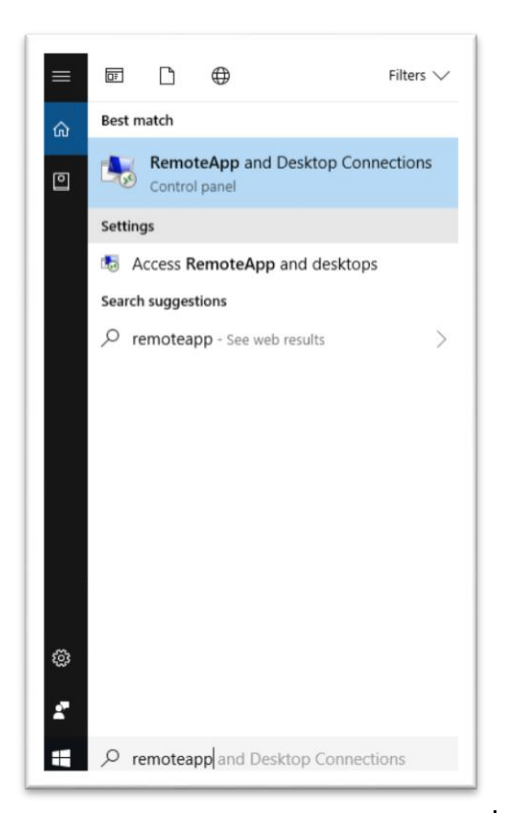

2. Click the link for "Access RemoteApp and desktops" on the left hand side.

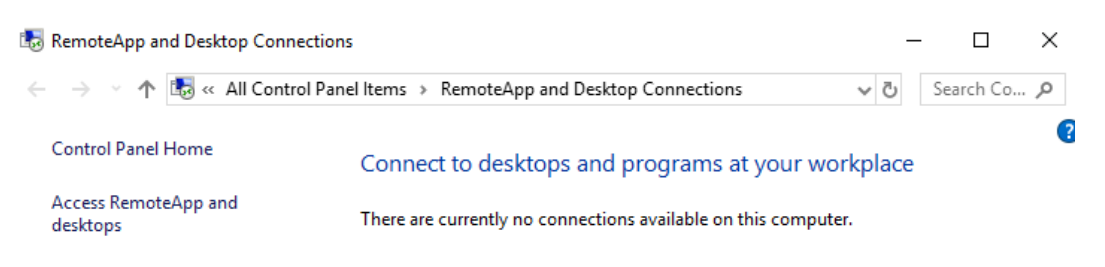

3. In the "Access and RemoteApp and desktop" dialog box, enter the address as show below and then click Next.

|                                                                              | - |  |
|------------------------------------------------------------------------------|---|--|
| Access RemoteApp and desktops                                                |   |  |
| nter your email address or connection URL                                    |   |  |
| Email address or connection URL:                                             |   |  |
| https://access.lfata.org.uk/RDWeb/Feed/webfeed.aspx                          |   |  |
| Examples:<br>https://contoso.com/RDWeb/Feed/webfeed.aspx<br>john@contoso.com |   |  |
|                                                                              |   |  |
|                                                                              |   |  |
|                                                                              |   |  |
|                                                                              |   |  |

4. Click Next on the "Ready to set up the connection" dialog box.

|               | Dt-A                                              | and dealaters                                                                  |                                                                   |                                                                          |                                                       | -                               |            |     |
|---------------|---------------------------------------------------|--------------------------------------------------------------------------------|-------------------------------------------------------------------|--------------------------------------------------------------------------|-------------------------------------------------------|---------------------------------|------------|-----|
| - Lig AC      | cess KemoteApp                                    | and desktops                                                                   |                                                                   |                                                                          |                                                       |                                 |            |     |
| Read          | y to set up th                                    | ne connectio                                                                   | n                                                                 |                                                                          |                                                       |                                 |            |     |
| Conn          | ection URL: http:                                 | s://access.lfata.o                                                             | org.uk                                                            |                                                                          |                                                       |                                 |            |     |
| Windo<br>comp | ows is ready to ac<br>uter. To continue           | ld available reso<br>e, click Next.                                            | urces (prograi                                                    | ms and desktop                                                           | os) from this co                                      | onnection                       | to your    |     |
| Ì             | If you con<br>and adder<br>automatic<br>connectic | ntinue, links to re<br>d to your compu<br>cally from the co<br>on URL above an | emote prograr<br>uter. These lin<br>onnection URL<br>d know where | ns, files, and co<br>ks will be upda<br>Don't continu<br>: it came from. | omputers will b<br>ted periodicall<br>e unless you re | e downlo<br>y and<br>ecognize t | aded<br>he |     |
|               |                                                   |                                                                                |                                                                   |                                                                          |                                                       |                                 |            |     |
|               |                                                   |                                                                                |                                                                   |                                                                          |                                                       |                                 |            |     |
|               |                                                   |                                                                                |                                                                   |                                                                          | _                                                     | Most                            | Can        | 200 |

Next

Cancel

- When prompted enter your Academy login details as LFC\USERNAME followed by your password.
- 6. You will receive confirmation after successful setup. You are now ready to use RemoteApp and Desktops.

#### Using RemoteApp and desktop

1. On your start menu you will now have a permanent set of links to access RemoteApp and desktop. Click one of the resources to run it.

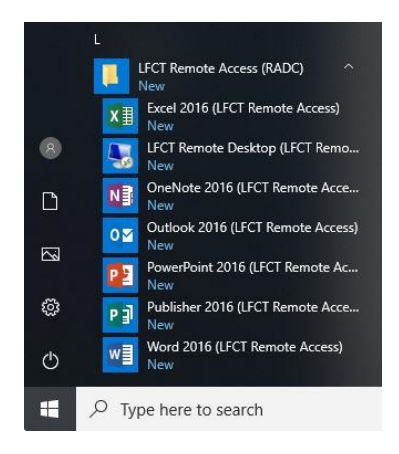

- 2. You can choose to either access the full Remote Desktop app or just individual applications e.g. Microsoft Outlook.
- After selecting one of the applications you will be asked to verify that you trust the publisher. Check the box "Don't ask me again for remote connections from this publisher" and click Connect.

| Nem 😼                  | ote Desktop Connect                            | on                                                            | × |
|------------------------|------------------------------------------------|---------------------------------------------------------------|---|
| () ()                  | Do you trust the pub                           | isher of this remote connection?                              |   |
| This remo<br>publisher | ote connection could ha<br>before you connect. | m your local or remote computer. Make sure that you trust the |   |
|                        | Publisher:                                     | <u>ifata.org.uk</u>                                           |   |
| 6                      | Type:                                          | Remote Desktop Connection                                     |   |
|                        | Remote computer:                               | LFTA-RAS-GW.LFC.INTERNAL                                      |   |
|                        | Gateway server:                                | access.lfata.org.uk                                           |   |
| <b>⊘</b> Dont          | ask me for remote conn                         | ections from this publisher again                             |   |
| Shor                   | w Details                                      | Connect Cancel                                                |   |

4. You have now successfully completed the setup.

### Connecting via the Web – Alternate Method

This method is useful where you are unable to establish a permanent connection as specified above.

1. In your web browser go to https://access.lfata.org.uk

| _                                      |                                                                                                    | RD Web Acc |
|----------------------------------------|----------------------------------------------------------------------------------------------------|------------|
| LFCT Remote<br>RemoteApp and Desktop C | Access                                                                                                    |            |
|                                        |                                                                                                    | Help       |
|                                        | Domain\user name: Ifc\testuser112                                                                                                    |            |
|                                        | Password:                                                                                                    |            |
|                                        | Security<br>Warning: By logging in to this web page, you confirm<br>that this computer complies with your organization's<br>security policy.                                                        |            |
|                                        | Sign in                                                                                                    |            |
|                                        | To protect against unauthorized access, your RD Web<br>Access session will automatically time out after a period<br>of inactivity. If your session ends, refresh your browser<br>and sign in again. |            |

2. Log in with your Academy username and password to access the remote apps. The username must in the format **of LFC\USERNAME**.

|            |                         |              |                    |                   |           |                        |      | RD Web Access |
|------------|-------------------------|--------------|--------------------|-------------------|-----------|------------------------|------|---------------|
| •          | LFCT Re<br>RemoteApp ar | emote Ac     | CCESS<br>ection    |                   |           |                        |      |               |
| Remote     | App and De              | sktops       |                    |                   |           |                        | Help | Sign out      |
| x          | N                       | o⊠           | P                  | P                 | w         | <b>1</b> 59            |      |               |
| Excel 2016 | OneNote<br>2016         | Outlook 2016 | PowerPoint<br>2016 | Publisher<br>2016 | Word 2016 | LFCT Remote<br>Desktop |      |               |

3. Clicking on one of the applications will prompt you to open a connection file. Open this file to initiate the connection.

| What do you want to do with cpub-LFCT_Remote_Desk- |      |      |   |        |          |
|----------------------------------------------------|------|------|---|--------|----------|
| LFCT_Remote_Desk-CmsRdsh.rdp?                      | Open | Save | ~ | Cancel | $\times$ |
| From: access.lfata.org.uk                          |      |      |   |        | -        |

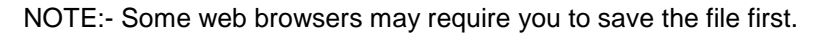

4. Check the box "Don't ask me again for remote connections from this publisher" and click Connect.

| This remote  |                   |                                                                 |  |
|--------------|-------------------|-----------------------------------------------------------------|--|
| ublisher bef | fore you connect. | irm your local or remote computer. Make sure that you trust the |  |
| Г            | Publisher:        | <u>"Ifata.org.uk</u>                                            |  |
| T (1)        | Type:             | Remote Desktop Connection                                       |  |
| F            | Remote computer:  | LFTA-RAS-GW.LFC.INTERNAL                                        |  |
| C            | Gateway server:   | access.lfata.org.uk                                             |  |

 When prompted enter your Academy login details as LFC\USERNAME followed by your password.